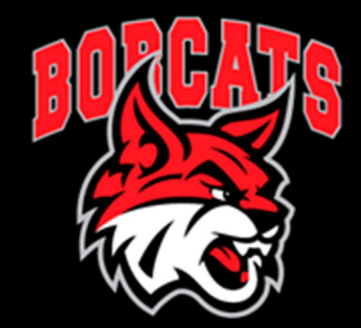

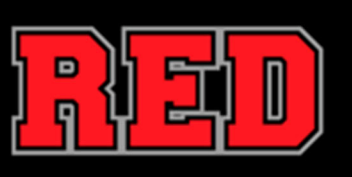

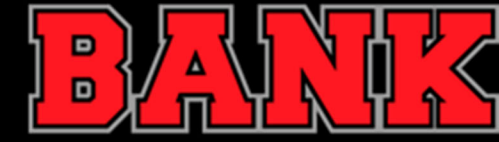

## ZOOM AND CLEVER WORK

## ZOOM DOES NOT WORK

## CLEVER DOES NOT WORK

- Log in to Clever
- Select your teacher's page
- Click on the link to Zoom, Google Classroom, or Class Dojo
- Log in to Clever

- Select your teacher's page
- Click on Google Classroom or Class Dojo
- Follow directions listed in Google Classroom or Class Dojo
- Open Google Chrome web browser
- Type docs.cusdstudent.com into the address bar
- Click on the waffle icon in the top right corner of your screen
- Select Google Classroom icon
- Access Zoom link and all instructional resources from your Google Classroom

ONLINE LEARNING CONTINUES!